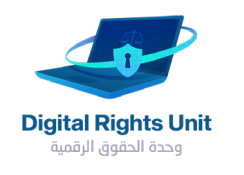

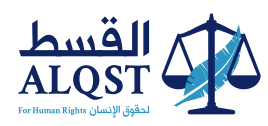

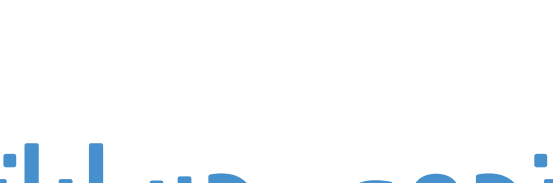

# **كيف تحمي حساباتك** في مواقع التواصل الاجتماعي

هوتميل

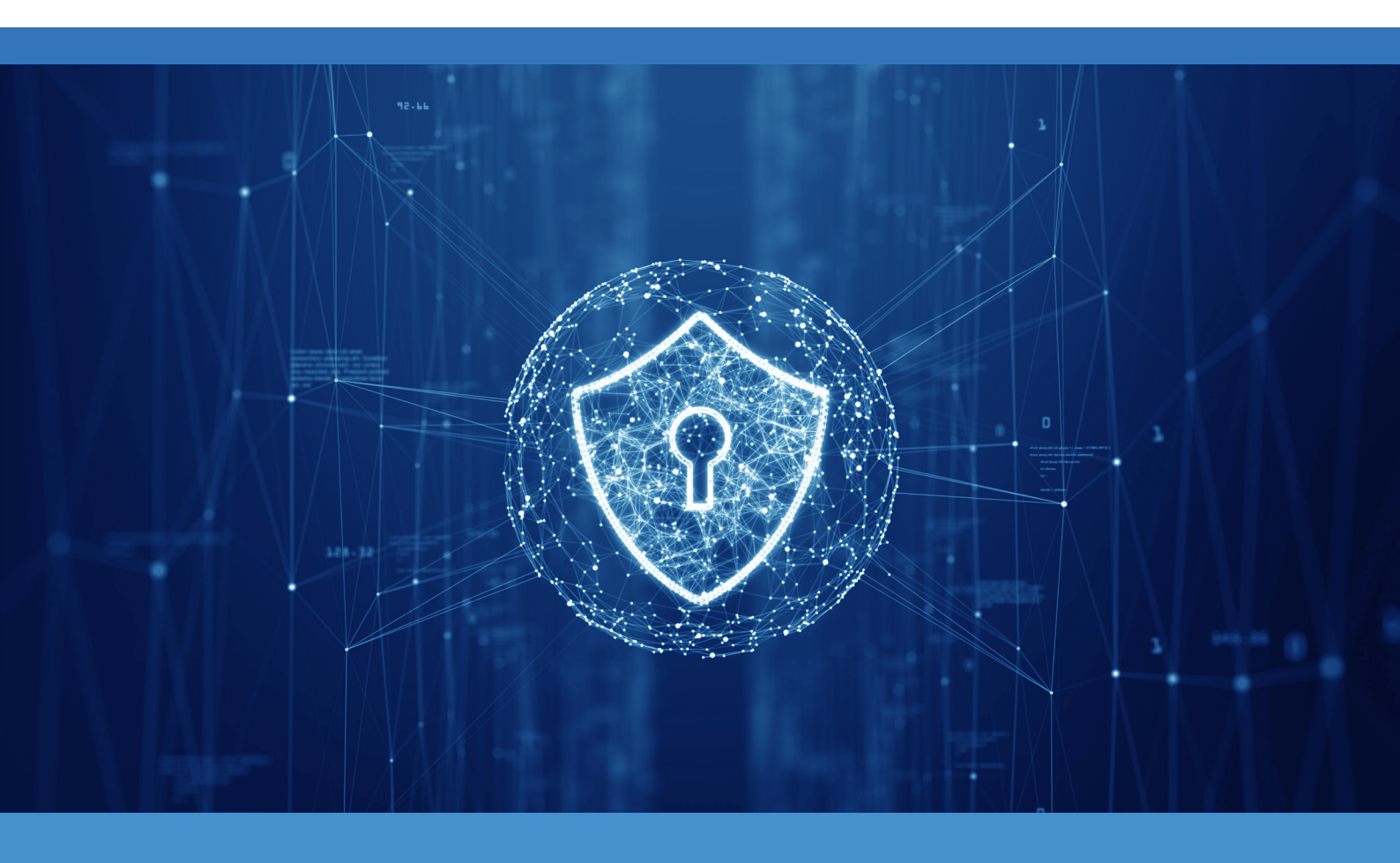

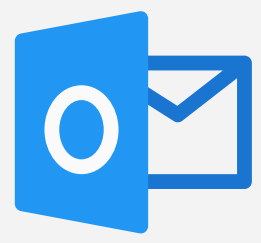

يعد هوتميل اليوم أحد أهم المواقع التي توفر خدمة البريد الالكتروني. تقدم لكم وحدة الحقوق الرقمية، وبالتعاون مع موقع الحماية الرقمية، خطوات مهمة وفعالة من أجل حماية ايميلك.

# وحدة الحقوق الرقمية

وبالتعاون مع موقع الحماية الرقمية، تقدم لكم خطوات مهمة وفعالة من أجل حماية الحسابات.

## کیف تُفعل\تُثبط

طريقة الحماية في حسابك:

| بطوة الأولى:         بابتسجيل الدخول الى         بابتسجيل الدخول الى         بابتسجيل الدخول المالي المالي الي الي الي الي الي الي الي الي الي                                                                                                    | فطوة الأولى:   به بتسجیل الدخول الل. به بتسجیل الدخول الل. به بتسجیل الدخول الل. به الدخول الل. به الدخول ال. به الدخول ال. به الدخول الل. به الدخول الل. به الدخول الل. به الدخول الل. به الدخول ال. به الدخول ال. به ا                                                                                                    |                                                                                                    | Microsoft                                                                                                    |                                   |                     |
|----------------------------------------------------------------------------------------------------|----------------------------------------------------------------------------------------------------|----------------------------------------------------------------------------------------------------|----------------------------------------------------------------------------------------------------|-----------------------------------|---------------------|
| ر بتسجيل الدخول الى<br>بل الى الرابط : أنقر هنا<br>ل الى الى الرابط : أنقر هنا<br><b>Security</b>                                                                                                    | م بتسجيل الدخول الى<br>الله الله الله الله الله الله الله الله                                                                                                    | -                                                                                                    | تسجیل الدخول<br>Skype البرید الزانکتریونی او الهاند او<br>ایس لیک صلاب الشها مسالا<br>تسمیل الدول باینداندار مقام امان (()                                                                                                    | الأولى:                           | لخطوة               |
| لل اللى الرابط : أنقر هنا                                                                                                    | خل اللى الرابط : <u>أنقر هنا</u><br><u>من اللى الرابط : أنقر هنا</u><br><u>من على "سريمات محمود بعده مناطع معمود مناطع معمود معمود معمود معم</u> | •                                                                                                    | الثاني.<br>جنارات تسجيل الدخول                                                                                                    | بل الدخول الی<br>Hotmail / Outloc | قم بتسجب<br>حسابك k |
| Macrowaft account               Your atto              Present              Present              Security                  Additional security               Present              Security               Present              Present              Security                 Additional security               Present              Present               Present                                                                                                    | Image: Security       To wink mark the security of your account, tentory oyur password or requere two tents to spon.         Additional security       Security         Descendent security of your account, tentory oyur password or requere two tents to spon.       Security         Descendent security       Security and the security of your account, tentory oyur password or requere two tentors to spon.         Tent more about tentority your password       Security and tentority or your password         Tent more about tentority your password       Security         Tent more about tentority your password       Security and tentority or your password         Security       Security         Tent more about tentority your password       Security and tentority your password         Security       Security         Tent more about tentority your password       Security and tentority your password         Security       Tentor         Toy the kentority your password       Security and the security or your password         Sign ne out       The word to group out of these, least more about security with the signed out of these, least more about security your password         Sign ne out       Security                                                                                                    |                                                                                                    |                                                                                                    | الرابط : <u>أنقر هنا</u>          | دخل الی             |
| to nonesase the security your account, remove your password or requere two steps to sign in.<br>Passwordless account<br>Passwordless account<br>Two or<br>Two or<br>Two | The non-state security of your account, renove your passended or nequere two targes to sign in.         Image: Security of your account, renove your passended or nequere two targes to sign in.         Image: Security of your account, renove your passended or nequere two targes to sign in.         Image: Security of your account, renove your passended or nequere two targes to sign in.         Image: Security of your account, renove your passended targes to sign in.         Image: Security of your account, renove your passended targes to sign in the security of your account, renove your passended targes to your account, we can your your to your your trusted devices. You will be signed out of three were within 24 hours. Learn more about spring you out from your trusted devices. You will be signed out of three were were about spring you out of XBoux. Learn more about spring you out from your trusted devices. You will be signed out of three were were about spring you out of XBoux. Learn more about spring you out from your trusted devices. You will be signed out of three were about spring you out of XBoux. Learn more about spring you out from your trusted devices. You will be signed out of three were about spring you out of XBoux. Learn more about spring you out of XBoux. Learn more about spring you out of XBoux. Learn more about spring you out of XBoux. Learn more about spring you out of XBoux. Learn more about spring you act of XBoux. Learn more about spring you out of XBoux. Learn more about spring you out from your trusted devices. You will be signed out of YBoux. Learn more about spring you out from your trusted devices. You will be signed out of YBoux. Learn more about spring you out from your trusted devices. You will be signed out of YBoux.                                                                                                    | 11 Microsoft account   Your Info                                                                                                    | kuilty Faynent å billing ∽ Services å subscriptions Devices                                                                                                    |                                   |                     |
| على النحفق بخطوس<br>Learn more about removing your password<br>(Two-step verification)                                                                                                    | لد علی التحقق بحطونین<br>Laam more about removing your password<br>Laam more about wo-step verification<br>Sign me out<br>If you think someone might have unauthorized access to your account, we can protect you by signing you out from your trusted devices. You will be signed out of brow<br>within 24 hours: We card sign you out of Xbox. Learn more about signing out.                                                                                                    | III Microsoft account   Your info   Privacy   S<br>Security<br>Additional security                                                                                                    | kunity Payment & billing ∽ Services & subscriptions Devices<br>Charge passmont The slop verifications<br>Latit scalars OF<br>Charge p Manage >                                                                                                    |                                   |                     |
| Sign me out<br>If you think semeone might have unsubtrated eccess to your account, we can protect you by signing you out from your trusted devices. You will be signed out of brow                                                                                                    | mining of mouse the card sign for our of node commence books signing out.                                                                                                    | Microsoft account         Your Info         Primery         S           Security         Additional security         Info         Info | exerting Payment & billing S Services & subscriptions Devices<br>Charge parament<br>Charge parament<br>Charge para | الثانية:                          | خطوة                |
| على النحفق بخطوس<br>Lear more about two-step verification<br>"Two-step verification                                                                                                    | لد على التحقق بحقوس<br>لده more about removing your password<br>Learn more about temoving your password<br>Sign me out<br>If you think someone might have unsubtorized access to your account, we can protect you by signing you out from your trusted devices. You will be signed out of brow<br>within 24 hours. We can't sign you out of Xbox. Learn more about signing out.                                                                                                    | I Microsoft account Vour info Privacy S                                                                                                    | scutty Pyrment & billing ∽ Services & subscriptions Devices                                                                                                    |                                   |                     |

| III Microsoft account            |                |              | Security     |                          |                   |                   | Devices                                            |
|----------------------------------|----------------|--------------|--------------|--------------------------|-------------------|-------------------|----------------------------------------------------|
| Set up two-ste                   | en veri        | ificatio     | n            |                          |                   |                   |                                                    |
| set up two sit                   | -p ven         | ncuti        |              |                          |                   |                   |                                                    |
| Two-step verification adds an    | extra layer of | protection   | to your acco | ount. After you've turne | d it on, we'll    | ask you to enter  | an additional security code when you sign in. W    |
| In the following steps, we'll he | lp you:        |              |              |                          |                   |                   |                                                    |
| 1. Make sure you have up-        | to-date secu   | rity info wh | ere you can  | receive security codes.  |                   |                   |                                                    |
| 2. Set up an authenticator       | app if you ha  | ive a smart  | phone. (With | an authenticator app,    | you can get s     | ecurity codes eve | en if your phone isn't connected to a cellular net |
| 3. Print or write down your      | recovery co    | de.          |              |                          |                   |                   |                                                    |
| 4. Create app passwords for      | or apps and o  | Jevices (suc | h as Xbox 36 | 0, Windows Phone 8 (o    | or earlier), or i | mail apps on you  | r other devices) that don't support two-step ver   |
| Next Cancel                      |                |              |              |                          |                   |                   |                                                    |
|                                  |                |              |              |                          |                   |                   |                                                    |
|                                  |                |              |              |                          |                   |                   |                                                    |
|                                  |                |              |              |                          |                   |                   |                                                    |
|                                  |                |              |              |                          |                   |                   |                                                    |
|                                  |                |              |              |                          |                   |                   |                                                    |
| English (United States)          |                |              |              | Privacy & cookies        | Terms of use      | Contact us © M    | Acrosoft 2020                                      |
|                                  |                |              |              |                          |                   |                   |                                                    |
|                                  |                |              |              |                          |                   |                   |                                                    |
|                                  |                |              |              |                          |                   |                   |                                                    |
|                                  |                |              |              |                          |                   |                   |                                                    |
|                                  |                |              |              |                          |                   |                   |                                                    |
|                                  |                |              |              |                          |                   |                   |                                                    |
|                                  |                |              |              |                          |                   |                   |                                                    |

## الخطوة الثالثة:

الخطوة الرابعة:

قم بأختيار "تطبيق تحقق

آخر Set Up a different

- " Authenticator app

كما موضح في الصورة

أنقر على " التالي Next "

|                              | Your info       | Privacy      | Security    | Payment & billing     | ✓ Servior      | es & subscript | ions Device      | 5 |       |
|------------------------------|-----------------|--------------|-------------|-----------------------|----------------|----------------|------------------|---|-------|
| Catalan the NA               |                 | A            |             |                       |                |                |                  |   |       |
| Set up the M                 | croson          | t Autr       | ientic      | ator app              |                |                |                  |   |       |
| Get the Microsoft Authentica | tor app to sigr | n in with yo | ur phone, n | ot your password. Or, | set up a diffe | rent Authenti  | icator app.      |   |       |
| Cancel                       |                 |              |             | Get it now            |                |                |                  |   |       |
|                              |                 |              |             |                       |                |                |                  |   |       |
|                              |                 |              |             |                       |                |                |                  |   |       |
|                              |                 |              |             |                       |                |                |                  |   |       |
|                              |                 |              |             |                       |                |                |                  |   |       |
|                              |                 |              |             |                       |                |                |                  |   |       |
|                              |                 |              |             |                       |                |                |                  |   |       |
|                              |                 |              |             |                       |                |                |                  |   |       |
| English (United States)      |                 |              |             | Privacy & cookies     | Terms of use   | Contact us     | © Microsoft 2020 |   |       |
|                              |                 |              |             |                       |                |                |                  |   |       |
|                              |                 |              |             |                       |                |                |                  |   |       |
|                              |                 |              |             |                       |                |                |                  |   |       |
|                              |                 |              |             |                       |                |                |                  |   |       |
|                              |                 |              |             |                       |                |                |                  |   |       |
|                              |                 |              |             |                       |                |                |                  |   | <br>ר |

### الخطوة الخامسة:

سوف يظهر QR code, حمل تطبيق "Duo Mobile" على الموبايل ثم امسح Qr Code الظاهر من خلاله.

لتحميل التطبيق ل <u>Android</u>. لتحميل التطبيق ل <u>iPhone</u>.

|         | Microsoft account                                                                       |                     |             | Security      | Payment & billing $\sim$ |              |            |                  |  |
|---------|-----------------------------------------------------------------------------------------|---------------------|-------------|---------------|--------------------------|--------------|------------|------------------|--|
|         |                                                                                         |                     |             |               |                          |              |            |                  |  |
| e       | t up an aut                                                                             | thentic             | ator a      | app           |                          |              |            |                  |  |
| 1.      | . Search for "authentica                                                                | tor" in your a      | pp store.   |               |                          |              |            |                  |  |
| 2.      | . Open the app.                                                                         |                     |             |               |                          |              |            |                  |  |
| 3.      | . Pair the app with your                                                                | Microsoft ac        | count by so | anning this b | ar code.                 |              |            |                  |  |
|         | THE REAL PROPERTY IN                                                                    | 1                   |             |               |                          |              |            |                  |  |
|         | - 별장:별                                                                                  | !                   |             |               |                          |              |            |                  |  |
|         | 化学会                                                                                     | ţ                   |             |               |                          |              |            |                  |  |
|         |                                                                                         | <b>i</b>            |             |               |                          |              |            |                  |  |
|         |                                                                                         |                     |             |               |                          |              |            |                  |  |
|         |                                                                                         |                     |             |               |                          |              |            |                  |  |
|         | I can't scan the bar cor                                                                | de                  |             |               |                          |              |            |                  |  |
| 4.      | I can't scan the bar cor<br>Venty the paring was :<br>Code generated by app             | de<br>successtul by | entering a  | code below.   |                          |              |            |                  |  |
| 4.      | I can't scan the bar con<br>Venty the pairing was :<br>Code generated by app            | de<br>successful by | entering a  | code below.   |                          |              | ٦          |                  |  |
| 4.      | I can't scan the bar cou<br>. Venty the pairing was :<br>Code generated by app          | de<br>successful by | entering a  | code below.   |                          |              |            |                  |  |
| 4.      | I can't scan the bar cor<br>Venty the pairing was:<br>Code generated by app             | de<br>successtul by | entering a  | code below.   | Next                     |              |            |                  |  |
| 4.      | Lean't scan the bar coor<br>. Venty the pairing was<br>Code generated by app<br>        | de<br>successtul by | entering a  | code below.   | Next                     |              |            |                  |  |
| 4.      | I can't scan the bar coor<br>. Verity the pairing was<br>. Code generated by app<br>    | de<br>successful by | entering a  | code below.   | Next                     | -            |            |                  |  |
| 4.<br>• | I can't scan the bar coo<br>Verify the pairing was :<br>Code generated by app<br>Cancel | de<br>successful by | entering a  | code below.   | Next<br>Phacy & cookes   | lerms of use | Contact us | © Microsoft 2020 |  |

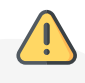

سوف يظهر لك على تطبيق "Duo Mobile" الارقام التي يجب استخدامها.

#### الخطوة السادسة:

قم بإدخال الارقام الستة التي تظهر لك في تطبيق Duo Mobile في الخانة الفارغ ومن ثم اضغط "Next"

| 1 Search              |                                                                    |                   |              |             |      |  |  |  |
|-----------------------|--------------------------------------------------------------------|-------------------|--------------|-------------|------|--|--|--|
| 1. Search             | for "authenticat                                                   | or" in your a     | pp store.    |             |      |  |  |  |
| 2. Open t             | he app.                                                            |                   |              |             |      |  |  |  |
|                       |                                                                    |                   |              |             |      |  |  |  |
| 4. Verity t<br>Code g | scan the bar cod<br>the pairing was s<br>enerated by app           | c<br>uccesstul by | entering a c | ode below.  |      |  |  |  |
| 4. Venty t<br>Code g  | scan the bar cod<br>the pairing was s<br>enerated by app<br>Cancel | c<br>uccesstul by | entering a c | code below. | Next |  |  |  |

#### الخطوة السابعة:

اذا كنت ترغب ان يعمل البريد الالكتروني على هاتفك، انقر على نظام تشفيل هاتفك او أنقر على " التالي Next "

| Set up your smart phone with an app password                                                                                                    |                     |              |            |                  |   |  |  |  |  |  |
|----------------------------------------------------------------------------------------------------|---------------------|--------------|------------|------------------|---|--|--|--|--|--|
| There are a few steps you need to take to make sure all your apps and devices work with your Microsoft account. You need to create an app p<br>sync your Outlook.com email with your smartphone, choose a link below to get instructions. |                     |              |            |                  |   |  |  |  |  |  |
| Do you sync your Outlook.com email on any of the following devices?                                                                                                    |                     |              |            |                  |   |  |  |  |  |  |
| I sync my Outlook.com email on an Android phone<br>I sync my Outlook.com email on an iPhone<br>I sync my Outlook.com email on a BlackBerry phone                                                                                          |                     |              |            |                  |   |  |  |  |  |  |
| If you don't sync your Outlook.com email with any of the above dev                                                                                                    | vices, tap or click | Next.        |            |                  |   |  |  |  |  |  |
| Next                                                                                                    |                     |              |            |                  |   |  |  |  |  |  |
| English (United States)                                                                                                    | Privacy & cookies   | Terms of use | Contact us | © Microsoft 2020 |   |  |  |  |  |  |
|                                                                                                    |                     |              |            |                  |   |  |  |  |  |  |
|                                                                                                    |                     |              |            |                  | J |  |  |  |  |  |

#### الخطوة الثامنة:

انقر على الانتهاء Finish- كما موضح في الصورة

المصدر: الحماية الرقمية ( (digital-protection.tech))

|                                                 | Microsoft account                                                                                                    | Your into                                                                       | Ргічасу                                               | Security                                    | Payment & billing                             | <ul> <li>Service:</li> </ul> | s & subscriptions | Devices        |                   |
|-------------------------------------------------|----------------------------------------------------------------------------------------------------|---------------------------------------------------------------------------------|-------------------------------------------------------|---------------------------------------------|-----------------------------------------------|------------------------------|-------------------|----------------|-------------------|
| S C<br>If ye<br>Out<br>Out<br>Wir<br>Zun<br>You | Dome other a<br>ou use any of the followin<br>xx 360<br>look desktop app for you<br>ced 2010, Other for Mac.<br>took tesethata (Photo C<br>te desktop app<br>u can also set these apps<br>Finish | apps an<br>ng, learn more<br>2011, or earlie<br>sallery, Movie<br>and devices u | nd de<br>a about how<br>r<br>Maker, Ma<br>p with an a | v to set them<br>II, Writer)<br>pp password | need an ap<br>rup:<br>Hater, but they won't v | op pas                       | sword 1           | too            | any time to get a |
| ۰ 🕄                                             | nglish (United States)                                                                                                    |                                                                                 |                                                       |                                             | Privacy & cookles                             | Terms of use                 | Contact us        | Microsoft 2020 |                   |
|                                                 |                                                                                                    |                                                                                 |                                                       |                                             |                                               |                              |                   |                |                   |

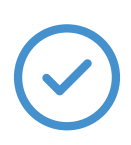

تم تفعيل خاصية التحقق بخطوتين بنجاح بأستخدام طريقة " تطبيق أداة المصادقة "Authenticator app

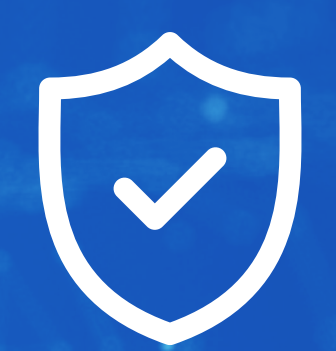

## تتمنى لكم القسط استخداما آمنا لأجهزتكم.

حماية جهازك حماية لأمنك الشخصي.

Contact@ALQST.ORG 02073851311 ALQST.ORG @ALQST\_ORG @ALQST.ORG
 Unit 24.7, Coda Studios, 189 Munster Rd, Fulham, London SW6 6AW